# Project 14: Pengenalan FTK (15 pts.)

# **Kebutuhan Project**

- Komputer Windows XP virtual, yang sudah dibuat sebelumnya.
- Virtual hard disk kedua berukuran kecil, yang sudah digunakan pada project 2 sebelumnya (berukuran 100M, jika sudah tidak ada buat kembali di virtual box seperti pada project 2 dengan ukuran 100M).

# Membuat Clean Disk (Disk yang benar-benar kosong)

- 1. Untuk langkah ini saudara harus memiliki virtual hard berukuran kecil (100M) yang terhubung di VM, yang sudah di buat pada project sebelumnya. Jika tidak ada, buat terlebih dahulu atau masukkan USB flash drive. Tidak masalah di dalamnya terdapat data atau tidak.
  - a. Click Start, klik kanan "My Computer", dan click Manage.
  - b. Maka akan terlihat disk berukuran kecil yang bernama "Disk 1", seperti terlihat di bawah ini.

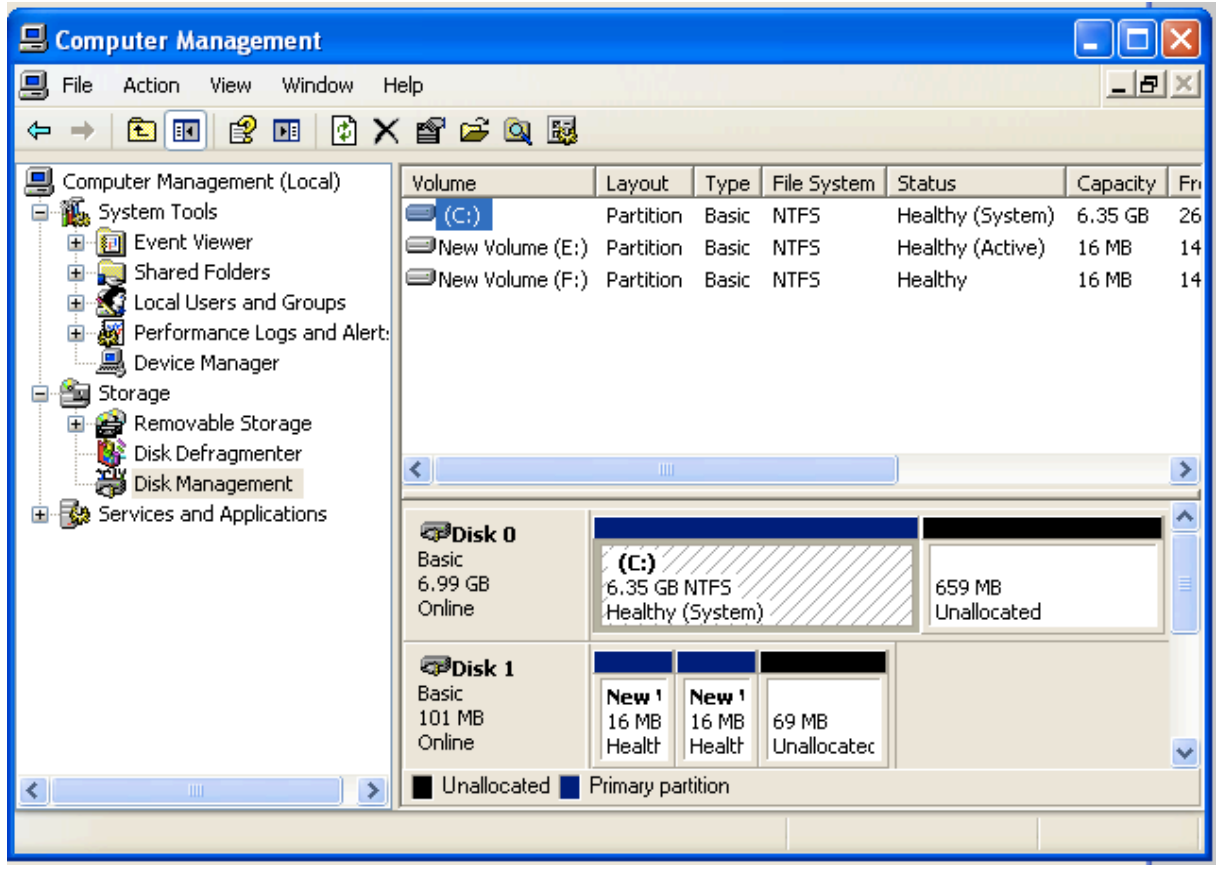

- c. Untuk membuka Command Terminal, Click **Start**, **Run**. Ketikkan CMD dan tekan Enter.
- d. Jalankan perintah berikut untuk membersihkan disk ke dua. Hati-hati jangan salah disk!

```
DISKPART
LIST DISK
SELECT DISK 1
CLEAN ALL
```

🔤 Command Prompt - diskpart (C) Copyright 1985-2001 Microsoft Corp. C:\Documents and Settings\Student>diskpart Microsoft DiskPart version 5.1.3565 Copyright (C) 1999-2003 Microsoft Corporation. On computer: WINXPSP3 DISKPART> list disk Disk ### Size Status Free Dyn Gpt 7162 MB 659 MB Online Disk Ø 101 MB 69 MB Disk 1 Online DISKPART> SELECT DISK 1 Disk 1 is now the selected disk. DISKPART> CLEAN ALL DiskPart succeeded in cleaning the disk. DISKPART>

#### **Mendownload FTK**

2. Untuk project ini kia gunakan FTK versi free demo mode. Bisa di downloafd dari elearning. File dengan nama "FTK-Forensic\_Toolkit-1.81.6.exe".

### Verifikasi Hash

Berikut ini nilai Hashnya :

# Forensic Toolkit<sup>®</sup> (FTK™) version 1.81.6 Release Date: April 14, 2010 MD5: 1c65061b9e0abe0c3e71dd85bb75fb13

- 3. Untuk mengetes file, bisa gunakan Hashcalc. Jika tidak ada bisa di download di: <a href="http://www.slavasoft.com/hashcalc/">http://www.slavasoft.com/hashcalc/</a>
  - a. Buka Hashcalc.
  - b. Seret file "FTK-Forensic\_Toolkit-1.81.6.exe" ke Hashcalc window.
  - c. Maka akan terlihat nilai hah, yang berakhiran fb13, seperti di bawah ini:

| HashCalc     |                                                                                              |  |
|--------------|----------------------------------------------------------------------------------------------|--|
| Data Format: | Data:<br>C:\Documents and Settings\Student\Desktop\Forensics\FTK-Forensic_Toolkit-1.81.6.exe |  |
| 🗆 НМАС       | Key Format: Key:                                                                             |  |
| MD5          | 1c65061b9e0abe0c3e71dd85bb75fb13                                                             |  |

#### **Install FTK**

4. Double-click file "**FTK-Forensic\_Toolkit-1.81.6.exe**" dan install software dengan pilihan default.

### Menjalankan FTK

- 5. Setelah di instal, FTK akan berjalan.
  - a. Ketika ada kotak pesan Error box "No security device was found...", click No.
  - b. Ketika ada kotak pesan Error box "The KFF Hash library file was not found...", click **OK**.
  - c. Ketika muncul kotak box pops yang menjelaskan keterbatasan versi demo, click **OK**.

## Menjalankan New Case

6. Pada kotak "AccessData FTK Startup", biarkan pilihan default "**Start a new case**", seperti di bawah ini, dan click **OK**.

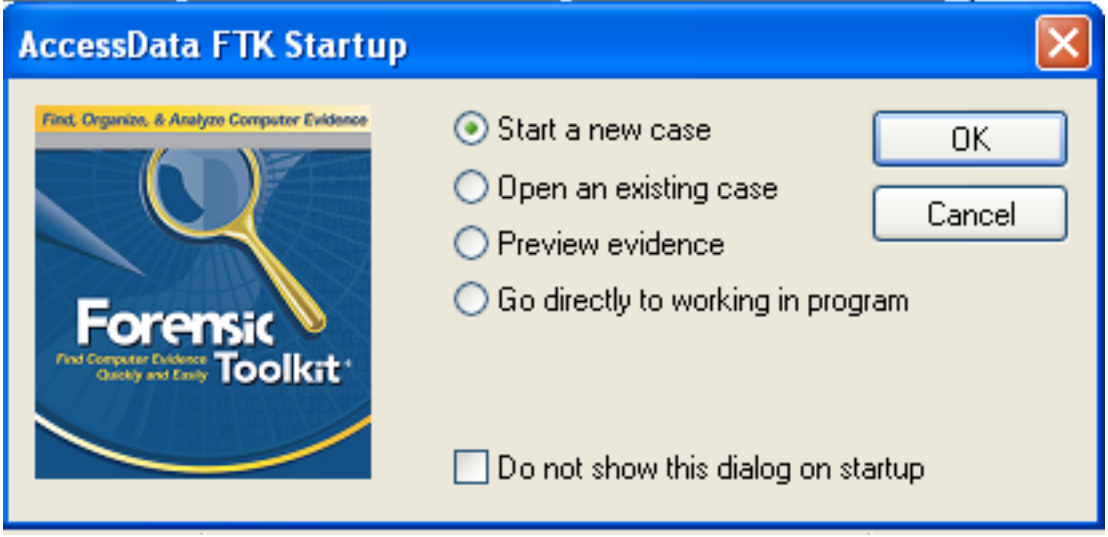

 Pada jendela screen yang bertuliskan "Wizard for Creating a New Case", Isi fields seperti berikut, ganti "Your Name" dengan nama masing-masing. Click Next.

| Forensie<br>Forensie<br>Teorensie | it.          | AccessData's<br>Forensic Toolkit®-FTK®<br>The Complete Analysis Tool<br>Wizard for Creating a New Case |        |  |  |
|-----------------------------------|--------------|----------------------------------------------------------------------------------------------------|--------|--|--|
| Investigator Name:                | Your name    | <b>v</b>                                                                                               |        |  |  |
| Case Information                  | Case Number: | 14                                                                                                    |        |  |  |
|                                   | Case Name:   | Proj 14                                                                                                |        |  |  |
|                                   | Case Path:   | c:\                                                                                                    | Browse |  |  |
| Case Description:                 | Case Folder: | c:\Proj 14                                                                                             |        |  |  |
|                                   |              |                                                                                                    | ~      |  |  |

- b. Pada jendela screen yang berisi "Forensic Examiner Information", biarkan fields tetap kosong dan click **Next**.
- c. Pada screen yang berisi "Case Log Options", biarkan pilihan default, yang akan mencatat semua. Click **Next**.
- d. Pada screen yang bertuliskan "Processes to Perform", buang deselect "KFF Lookup" and "Decrypt EFS Files", karena fitur ini tidak tersedia pada versi demo, seperti di bawah ini. Click **Next**.

| Evidence Processing Options                                                                                                    |                                                                                                    |  |  |  |  |  |  |
|----------------------------------------------------------------------------------------------------|----------------------------------------------------------------------------------------------------|--|--|--|--|--|--|
| Processes to Perform                                                                                                    |                                                                                                    |  |  |  |  |  |  |
| FIOCESSES TO FEITOIIII                                                                                                    |                                                                                                    |  |  |  |  |  |  |
| Evidence is added to a case in several steps. Some of the processes are always performed, while others are optional,<br>depending on your needs and time/resource constraints. |                                                                                                    |  |  |  |  |  |  |
| MD5 Hash                                                                                                    | An MD5 hash is a 16 byte value generated based upon a file's content. It is used to uniquely<br>identify files. Hashes can be used to verify a file's integrity, or to identify duplicate files. MD5<br>bashes are used but the KFE to identify known files.           |  |  |  |  |  |  |
| 🗹 SHA1 Hash                                                                                                    | A SHA1 hash is a 20 byte value. The SHA1 hashing algorithm is newer than MD5, but is not<br>vet as widely used.                                                                                                    |  |  |  |  |  |  |
| KFF Lookup                                                                                                    | KFF (Known File Filter) is a utility that compares MD5 file hashes against a database of MD5<br>hashes from known files. The purpose of KFF is to eliminate files known to be unimportant, or<br>to alert the investigator to known illicit or dangerous files.        |  |  |  |  |  |  |
| 🗹 Entropy Test                                                                                                    | For unknown file types, an entropy test is used to determine whether the file's data is<br>compressed or encrypted. Such files contain no plain text and will not be indexed.<br>Unnecessary indexing of such files can waste large amounts of time and resources.     |  |  |  |  |  |  |
| ✓ Full Text Index                                                                                                    | The Forensic Toolkit includes a very powerful search engine, dtSearch, which enables the<br>investigator to do instantaneous searching of textual data. In order to take advantage of this<br>search feature, the data must first be indexed.                          |  |  |  |  |  |  |
| V Store Thumbnails                                                                                                    | Create and store thumbnails for all graphics in the case. This option speeds up browsing<br>through the Graphics view at the expense of consuming more space in the case folder.                                                                                       |  |  |  |  |  |  |
| Decrypt EFS Files                                                                                                    | Automatically locate and attempt to decrypt EFS encrypted files found on NTFS partitions<br>within the case. (Requires AccessData Password Recovery Toolkit 5.20 or newer)                                                                                             |  |  |  |  |  |  |
| ✓ File Listing<br>Database                                                                                                    | Create a Microsoft Access (Jet) database containing a list of all files in<br>the case. The attributes included are based on the Preprocessing File<br>Listing Database Column Setting. This database can be recreated with<br>custom column settings in Copy Special. |  |  |  |  |  |  |
| HTML File Listing                                                                                                    | Create an HTML version of the File Listing.                                                                                                    |  |  |  |  |  |  |
| 🔲 Data Carve                                                                                                    | Automatically find specific file types embedded in other files and from<br>free space. Retrieve results using Data Carving Option on Tools Menu. Carving Options                                                                                                    |  |  |  |  |  |  |
| Registry Reports Generate common registry reports during preprocessing.                                                                                                    |                                                                                                    |  |  |  |  |  |  |
|                                                                                                    |                                                                                                    |  |  |  |  |  |  |
|                                                                                                    |                                                                                                    |  |  |  |  |  |  |
|                                                                                                    | <pre></pre>                                                                                                    |  |  |  |  |  |  |

- e. Pada screen yang bertuliskan "Refine Case-Default", biarkan pilihan default "Include All Items". Click **Next**.
- f. Pada screen yang bertuliskan "Refine Index -Default", biarkan pilihan default. Click **Next**.
- g. Akan terlihat layar "Add Evidence", seperti berikut ini.

| Add Evidence to Case                                                                              |                                                                                      |                                                                                                  | $\mathbf{X}$                                                                                                    |  |  |  |
|---------------------------------------------------------------------------------------------------|--------------------------------------------------------------------------------------|--------------------------------------------------------------------------------------------------|----------------------------------------------------------------------------------------------------|--|--|--|
| Add Evidence                                                                                      |                                                                                      |                                                                                                  |                                                                                                    |  |  |  |
| Any number of evidence items can be added to the case. There are several types of evidence items: |                                                                                      |                                                                                                  |                                                                                                    |  |  |  |
| Acquired image of                                                                                 | drive: Several formats su                                                            | upported; can be an image of                                                                     | f a logical or physical drive                                                                                                   |  |  |  |
| Local drive:<br>Folder:                                                                           | Can be a logical o<br>Adds all files in the                                          | r physical drive<br>e specified folder, including or                                             | ontents of subfolders                                                                                                    |  |  |  |
| Individual File:                                                                                  | Adds a single file.                                                                  | NOTE: Disk image files shou                                                                      | uld be added as acquired images.                                                                                                |  |  |  |
| The default refinement option<br>types of refinements can als<br>folders. To make these furth     | ons, set previously, can b<br>to be made. These refine<br>her refinements, highlight | be overridden independently f<br>ements can include the exclus<br>an evidence item in the list a | for each evidence item, and additional<br>sion of date/size ranges, as well as specific<br>and press Refine Evidence - Advanced |  |  |  |
| Add Evidence                                                                                      | Edit Evidence                                                                        | Remove Evidence                                                                                  | Refine Evidence - Advanced                                                                                                    |  |  |  |
| Display Name                                                                                      | Source                                                                               | Name/N Type                                                                                      | Refined Time Zone Comment                                                                                                    |  |  |  |
|                                                                                                   |                                                                                      |                                                                                                  |                                                                                                    |  |  |  |
|                                                                                                   |                                                                                      |                                                                                                  |                                                                                                    |  |  |  |
|                                                                                                   |                                                                                      |                                                                                                  |                                                                                                    |  |  |  |
|                                                                                                   |                                                                                      |                                                                                                  |                                                                                                    |  |  |  |
|                                                                                                   |                                                                                      |                                                                                                  |                                                                                                    |  |  |  |
|                                                                                                   |                                                                                      |                                                                                                  |                                                                                                    |  |  |  |
|                                                                                                   |                                                                                      |                                                                                                  |                                                                                                    |  |  |  |
|                                                                                                   |                                                                                      |                                                                                                  |                                                                                                    |  |  |  |
|                                                                                                   |                                                                                      |                                                                                                  |                                                                                                    |  |  |  |
|                                                                                                   |                                                                                      |                                                                                                  |                                                                                                    |  |  |  |
|                                                                                                   |                                                                                      |                                                                                                  |                                                                                                    |  |  |  |
|                                                                                                   |                                                                                      |                                                                                                  |                                                                                                    |  |  |  |
|                                                                                                   |                                                                                      |                                                                                                  |                                                                                                    |  |  |  |
|                                                                                                   |                                                                                      | < E                                                                                              | Back Next > Cancel                                                                                                    |  |  |  |

#### Menambahkan Evidence ke Case

- 7. Pada kotak "Add Evidence", click tombol "Add Evidence...".
  - a. Pada kotak "Add Evidence to Case", pilih "Local Drive", dan click Continue.
  - b. Pada kotak "Select Local Drive", click "**Physical Analysis**" dan pilih drive "Physical Drive 1", seperti terlihat di bawah ini. Click **OK**.

| Select Local Drive                                              | $\mathbf{X}$ |
|-----------------------------------------------------------------|--------------|
| Select a drive:                                                 | ОК           |
| Physical Drive 1 🛛 🗸                                            | Cancel       |
| <ul> <li>Logical Analysis</li> <li>Physical Analysis</li> </ul> |              |

- c. Pada kotak "Evidence Information", click OK.
- d. Pada kotak "Add Evidence", click Next.
- e. Pada kotak "New Case Setup is Now Complete", click Finish.
- f. Saat kotak "Processing File" tampil. Tunggu sampai selesai ---Tidak akan memakan waktu lama jika ukuran filenya kecil.
- g. Maka akan terlihat tampilan seperti di bawah ini, yang memperlihatkan "Evidence Items: 1" pada kiri atas jendela.

|       | AccessData        | FTK 1.81.    | 6 DEMO  | D VERSION c:\P   | roj 14\          |         |          |                       |
|-------|-------------------|--------------|---------|------------------|------------------|---------|----------|-----------------------|
|       | Overview          | Explo        | re      | Graphics         | E-Mail           | Searc   | h        | Bookmark              |
|       | Evidence          | Items        |         | File Status      | File Categ       | jory    | <i>m</i> | y 🕺 😽 🗸               |
|       | Evidence Items    | : 1          | KFF A   | lert Files: 0    | Documents:       | 0       | •        |                       |
|       | File Ite          | ms           | Bookm   | arked Items: 0   | Spreadsheets:    | 0       |          | <u> </u>              |
|       | Total File Items: | 5            | Bad Ex  | tension: 0       | Databases:       | 0       |          |                       |
|       | Checked Items:    | 0            | Encryp  | oted Files: 0    | Graphics:        | 0       |          |                       |
|       | Unchecked Iter    | ns: 5        | From E  | -mail: 0         | Multimedia:      | 0       |          |                       |
|       | Flagged Thumb     | nails: 0     | Delete  | d Files: 0       | E-mail Messages  | : 0     |          |                       |
|       | Other Thumbna     | ils: 0       | From F  | Recycle Bin: 0   | Executables:     | 0       |          |                       |
|       | Filtered In:      | 5            | Duplica | ate Items: 0     | Archives:        | 0       |          |                       |
|       | Filtered Out:     | 0            | OLE S   | ubitems: 0       | Folders:         | 0       |          |                       |
|       | Unfiltered        | Filtered     | Flagge  | d Ignore: 0      | Slack/Free Space | e: 5    |          |                       |
|       | All Items         | Actual Files | KFF Ig  | norable: 0       | Other Known Ty   | pe: 0   |          | ~                     |
| - men |                   |              | Data C  | arved Files: 0   | Unknown Type:    | 0       | <        | >                     |
|       |                   | 🗟 🌸 📑        |         | 🗿 OFF Unfiltered | ~                | All Col | umns     | DIZ                   |
|       | 🛛 Evidence        | File Name    | Evid    | ence Path        |                  | Displ   | ay Name  | Identification Name/N |
|       |                   |              | Disk1   | N                |                  | Disk'   | INONAME. |                       |
|       |                   |              |         |                  |                  |         |          |                       |
|       | <                 |              |         |                  |                  |         |          | >                     |
| 1     | Listed            | 0 Checked    | l Total | 0 Highlig        | ihted            |         |          |                       |

#### Simpan Screen Image

- 8. Pastikan terlihat pesan "Evidence Items: 1".
  - a. Capture keseluruhan desktop dengan PrntScn. HARUS DISUBMIT KESELURUHAN DESKTOP UNTUK MENDAPATKAN POIN MAKSIMAL!
  - b. Simpan dengan nama "Nama Kamu\_ 14".

#### Jendela FTK

- Lihat kiri atas jendela FTK. Pada bagian "File Items", FTK akan menampilkan 'Total File Items" adalah 5. Padahal keseluruha disk tersebut kosong?
  - a. Untuk melihatnya, click tombol "Total File Items:". Panel bagian bawah akan memperlihatkan lima items, yang dinamai "DriveFreeSpace1","DriveFreeSpace2","DriveFreeSpace3", dll.
  - b. Pada panel kiri bawah jendela FTK, click "DriveFreeSpace1". Sudut kanan atas memperlihatkan hexadecimal view yang terdiri dari bytebyte pada file, seperti terlihat di bawah ini.

| Å AccessData FTK 1.81.                                                                                                    | 6 DEMO VERSION c:\P                    | Proj 14\                  |                                                       |                                             |  |  |
|----------------------------------------------------------------------------------------------------|----------------------------------------|---------------------------|-------------------------------------------------------|---------------------------------------------|--|--|
| File Edit View Tools Help                                                                                                    | 1                                      |                           |                                                       |                                             |  |  |
| Overview Explo                                                                                                    | ore Graphics                           | E-Mail Searc              | h Bookmark                                            |                                             |  |  |
| Evidence Items                                                                                                    | File Status                            | File Category             | . M 🔍 M                                               | n, 👦 🛱 📾 🙆 🗿 🗿                              |  |  |
| Evidence Items: 1                                                                                                    | KFF Alert Files: 0                     | Documents: 0              |                                                       |                                             |  |  |
| File Items                                                                                                    | Bookmarked Items: 0                    | Spreadsheets: 0           |                                                       |                                             |  |  |
| Total File Items: 5                                                                                                    | Bad Extension: 0                       | Databases: 0              |                                                       |                                             |  |  |
| Checked Items: 0                                                                                                    | Encrypted Files: 0                     | Graphics: 0               | 0000030 00 00 00                                      | 00 00 00 00 00-00 00 00 00 00 00 00 00 0    |  |  |
| Unchecked Items: 5                                                                                                    | From E-mail: 0                         | Multimedia: 0             | 0000040 00 00 00                                      | 00 00 00 00 00-00 00 00 00 00 00 00 00 0    |  |  |
| Flagged Thumbnails: 0                                                                                                    | Deleted Files: 0                       | E-mail Messages: 0        | 0000050 00 00 00                                      | 00 00 00 00 00-00 00 00 00 00 00 00 00 0    |  |  |
| Other Thumbnails: 0                                                                                                    | From Recycle Bin: 0                    | Executables: 0            |                                                       | 00 00 00 00 00 00 00 00 00 00 00 00 00      |  |  |
| Filtered In: 5                                                                                                    | Duplicate Items: 0                     | Archives: 0               |                                                       |                                             |  |  |
| Filtered Out: 0                                                                                                    | OLE Subiterns: 0                       | Folders: 0                | 0000090 00 00 00                                      |                                             |  |  |
| Unfiltered Filtered                                                                                                    | Flagged Ignore: 0                      | Slack/Free Space: 5       | 00000a0 00 00 00                                      | 00 00 00 00 00-00 00 00 00 00 00 00 00 0    |  |  |
| All Items Actual Files                                                                                                    | KFF Ignorable: 0                       | Other Known Type: 0       | 00000b0 00 00 00                                      | 00 00 00 00 00-00 00 00 00 00 00 00 00 0    |  |  |
|                                                                                                    | Data Carved Files: 0 Unknown Type: 0 C |                           | Cursor position = 0; cluster = 0; physical sector = 0 |                                             |  |  |
| Image: State State                  |                                        |                           |                                                       |                                             |  |  |
| 👅 File Name                                                                                                    | Full Path                              |                           | Recycle Bi Ext                                        | File Type Category Subject Cr Date Mod Date |  |  |
| DriveFreeSpace1                                                                                                    | Disk1\NONAM                            | E-Unknown\DriveFreeSpace1 |                                                       | Drive Free S Slack/Free S N/A N/A           |  |  |
| DriveFreeSpace2                                                                                                    | Disk1\NONAME-Unknown\DriveFreeSpace2   |                           |                                                       | Drive Free S N/A N/A                        |  |  |
| Disk1\NONAME-Unknown\DriveFreeSpace3                                                                                                    |                                        |                           |                                                       | Drive Free S Slack/Free S N/A N/A           |  |  |
| Disk1\NDNAME-Unknown\DriveFreeSpace4                                                                                                    |                                        |                           |                                                       | Drive Free S N/A N/A                        |  |  |
| □ = UnveFreeSpace5 Drive FreeSpace5 Drive FreeSpace5 Dri |                                        |                           |                                                       |                                             |  |  |
|                                                                                                    |                                        |                           |                                                       |                                             |  |  |
|                                                                                                    |                                        |                           |                                                       |                                             |  |  |
|                                                                                                    |                                        |                           |                                                       |                                             |  |  |
| 5 Listed 0 Checked Total Disk1100HAME-Unknown/DriveFreeSpace1                                                                                                    |                                        |                           |                                                       |                                             |  |  |

- c. Tampilannya sama seperti HxD utility yang digunakan pada project sebelumnya. Bisa dilihat, file kosong – bukan merupakan file sebenarnya, karena tidak ada header atau footer atau file name atau data di dalamnya. FTK hanya memecah empty space up ke dalam chunks (bagian) yang disebut 'Files" untuk menanganinya.
- d. Untuk melihat disk benar-benar kosong, lihat ke "File Status" dan "File Category" kolom di bagian kiri atas jendela FTK. Bisa dilihat FTK tidak bisa menemukan data yang berguna pada format disk—benar-benar kosong.

### **Mengirimkan Project**

10. Kirim melalui elearning.